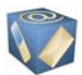

## Instructivo para REGISTRARSE COMO USUARIO

Al acceder al link <u>www.ula.ve/planillaARI/</u>, el sistema despliega la ventana que se muestra a continuación:

| ULA-RETENCIONES                           |  |
|-------------------------------------------|--|
| CÉDULA : 💿 V 💿 E Ej: 123456789 🚺          |  |
| CLAVE: Olvido su clave? <u>Pulse aquí</u> |  |
| Instrucciones para Registrarse 🌶          |  |
| usuals ®                                  |  |
| Código:                                   |  |
| Instructivo para llenar Planilla ARI 💷    |  |
| Enviar                                    |  |

• Ingrese los datos requeridos en cada cuadro:

1°. En el item Cédula, seleccione la letra mayúscula V o E, según su nacionalidad seguido de su número de cédula. (ejm.: 15345678,5894552, 81548631).

2°. En el item Clave, introduzca como *clave inicial* los <u>seis (6) últimos dígitos de su</u> <u>cédula de identidad</u>

3°. Introduzca el código de seguridad que le muestra el recuadro. Si no es legible para usted pulse el botón introducido el código de seguridad pulse el botón introducido el código de seguridad pu

 Al ingresar correctamente la *clave inicial*, el sistema mostrará la Ventana para que <u>cambie</u> <u>la clave</u> Inmediatamente:

## Debe crear una nueva clave

**Para crear una nueva clave de ingreso**, la misma debe tener una combinación de entre ocho (8) y diez (10) dígitos numéricos, letras mayúsculas y/o minúsculas y/o cualesquiera de caracteres especiales siguientes: %\$&()!

Introduzca seguidamente en la siguiente ventana los datos que le solicitan

| Apellido(s) y Nombre(s) : | PEDRO PÉREZ |
|---------------------------|-------------|
| Cédula                    | V013094945  |
| Telefono de contacto :    |             |
| Email                     |             |
| Clave                     |             |
| Reingrese clave           |             |

- o Verifique sus apellidos, nombres y número de cédula
- En el item Teléfono de contacto, registre un número de teléfono donde pueda ser contactado por ésta dependencia.
- En el item Email registre un email donde ud. pueda recibir información y/o ser contactado.
- En el item Clave, introduzca la nueva clave
- El sistema le indicará el nivel de seguridad de la misma: débil, media o fuerte y solo aceptará aquellas claves con seguridad media o fuerte. Una vez creada su clave guárdela en sus registros personales, memorícela y regístrela para continuar.

OBSERVACIÓN: Si Ud. registra una clave con más de diez dígitos sólo se guardará los primeros 10.

- o En el item Reingrese clave, repita la clave registrada en el item anterior
- Al culminar de introducir todos los datos solicitados pulse el botón Guardar
- El sistema le mostrará el siguiente mensaje

| La página https://intranetx.adm.ula.ve says: | х      |
|----------------------------------------------|--------|
| Su Clave ha sido actualizada!                | Cerrar |
| Acept                                        | ar     |

• Pulse el botón Aceptar y el sistema regresará al menú de inicio, donde podrá ingresar con la nueva clave creada.